## ●スマートフォンで<ファースト>プライベート Web をご利用いただく場合は、「ワンタイムパスワードアプリ」を起動し 「ログイン」してください。

# ■振込・振替

代表口座やサービスご利用口座間のお振替え、当行および他行の国内本支店へのお振込みができます。

## ■ログイン方法

1. スマートフォンにダウンロードしたワンタイムパスワードのショートカットアイコンをタップし、ワンタイムパスワードアプリ を起動します。

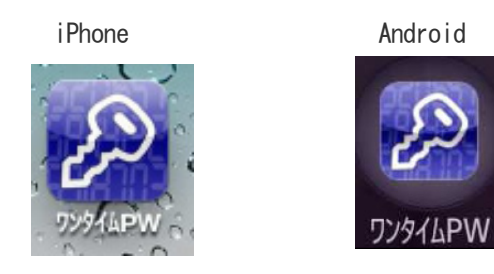

2. ワンタイムパスワードからログイン画面表示方法

「<ファースト>プライベート Web ログイン」ボタンをタップし、ログイン画面を表示します。

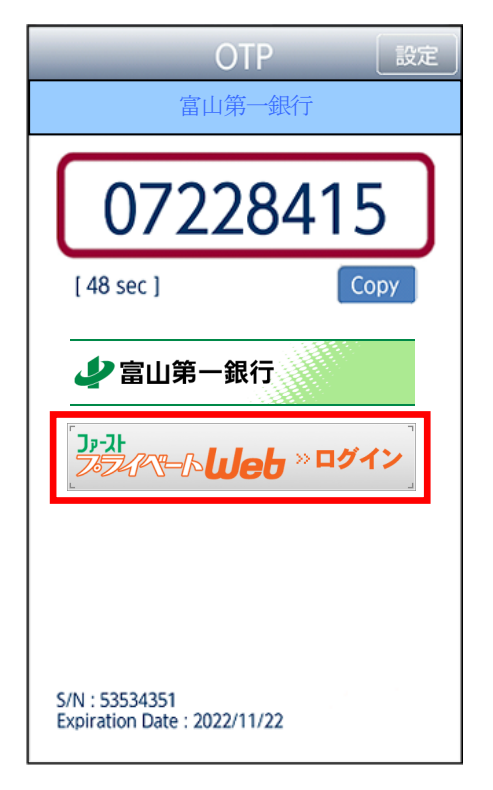

3. ログイン ID、ログインパスワードを入力し、「ログイン」ボタンをタップします。

(ワンタイムパスワードは自動的に入力された状態になりますので、入力不要です。)

| ログイン                                                     |                    |
|----------------------------------------------------------|--------------------|
| ログインID取得済の方は、ログインID、ログインパスワードを入力<br>し、「ログイン」ボタンを押して下さい。  |                    |
| <b>ログインID:</b><br>入力                                     |                    |
| ログインパスワード:                                               |                    |
| ワンタイムパスワード: ワンター                                         | イムパスワードは自動的に入力されます |
| ※ ログインパスワード・確認用パスワードはお客様自身で厳重な<br>管理をお願いします。             |                    |
| ログイン                                                     |                    |
| 2. <b>初めての方</b><br>申込後、初めてご利用の方はこちらでログインID取得をお願いしま<br>す。 |                    |
| ID取得                                                     |                    |
| [S-LI-001]                                               |                    |

#### 4. メニュー画面が表示されます。

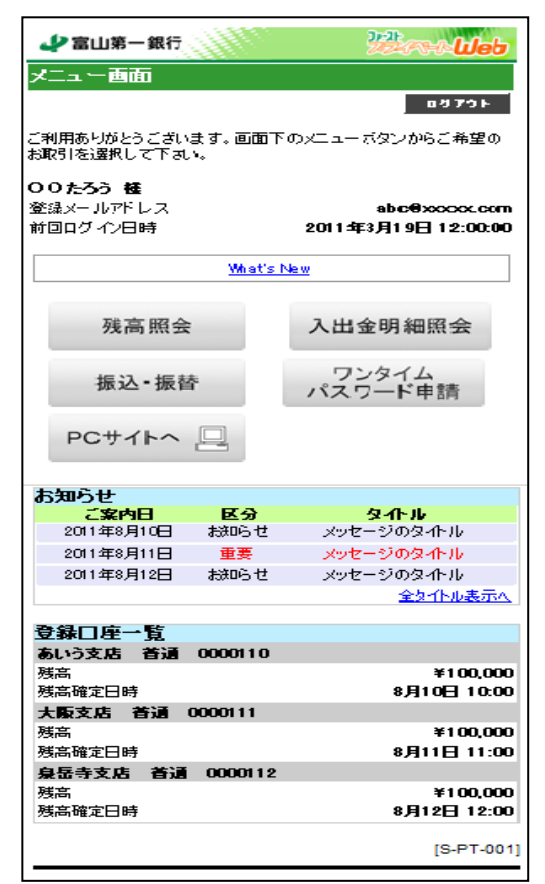

### 事前登録方式(事前に登録された口座への振込・振替)

1. メニュー画面の「振込・振替」ボタンをタップしてください。

| 📣 富山第一銀行                  |                 | with the second second |
|---------------------------|-----------------|----------------------------------------------------------------------------------------------------|
| メニュー画面                    |                 |                                                                                                    |
|                           |                 | ログアント                                                                                                    |
|                           |                 |                                                                                                    |
| ご利用ありがとうござい<br>お取引を選択して下す | います。 回面下<br>しい。 | 「のメニューボタンからご希望の                                                                                                    |
| 00たろう 桂                   |                 |                                                                                                    |
| 登録メールアドレス                 |                 | abc@xxxxx.com                                                                                                    |
| 前回ログイン日時                  |                 | 2011年3月19日 12:00:00                                                                                                    |
|                           | What's          | New                                                                                                    |
|                           |                 |                                                                                                    |
| 残高照会                      | ŧ               | 入出金明細照会                                                                                                    |
| 振込·振                      | <u>م</u>        | ワンタイムパスワード申請                                                                                                    |
|                           |                 | THE PARTY OF THE                                                                                                    |
| PCサイトへ                    |                 |                                                                                                    |
|                           |                 |                                                                                                    |
| お知らせ                      |                 |                                                                                                    |
|                           | <b>区分</b>       | <b>タイトル</b><br>かかたージのなんり                                                                                                    |
| 2011440,910               |                 | 296-201241-10                                                                                                    |
| 2011年8月11日                | 里安              | x92-2003460                                                                                                    |
| 2011年8月12日                | 5,00,00         | メッセージのタイトル                                                                                                    |
|                           |                 | 全2117ル表示人                                                                                                    |
| <b>登我口座</b> 一階            |                 |                                                                                                    |
| あいう支店 普通                  | 0000110         |                                                                                                    |
| 残高                        |                 | ¥100.000                                                                                                    |
| 残高確定日時                    |                 | 8月10日 10:00                                                                                                    |
| 大阪支店 首通                   | 0000111         |                                                                                                    |
| 残高                        |                 | ¥100,000                                                                                                    |
| 残高確定日時                    |                 | 8月11日 11:00                                                                                                    |
| 泉岳寺支店 首通<br><sup>球会</sup> | 0000112         | ¥100 000                                                                                                    |
| 沒高<br>残高確定日時              |                 | ≠100,000<br>8月12日 12:00                                                                                                    |
| ·                         |                 | [S-PT-001]                                                                                                    |
|                           |                 |                                                                                                    |

2. 引落口座選択画面が表示されます。引落口座を選択し、「口座決定」ボタンをタップしてください。

| 支店名<br>科目<br>口座番号   | あいう支店<br>普通<br>0000110 | 引落する口座の「口座決定」をタップ |
|---------------------|------------------------|-------------------|
|                     |                        |                   |
| ☆2013<br>料目<br>□座番号 | へ家会場<br>普通<br>0000111  |                   |
|                     |                        |                   |
| 支店名<br>科目<br>口座番号   | 泉岳寺支店<br>首通<br>0000112 |                   |
|                     | 口座決定                   |                   |
|                     | [S-PT-005]             |                   |

3. 「振込・振替」画面が表示されます。

●契約口座選択の場合、【契約口座】の「口座決定」をタップしてください。

●登録済み口座の選択の場合、【振込・振替先一覧】の「口座決定」をタップして下さい。

|                                                         |                        | 7                   |
|---------------------------------------------------------|------------------------|---------------------|
| 📣 富山第一銀行                                                | Here Web               |                     |
| 振込· 握替                                                  |                        |                     |
| ロ座選択 振込・振替先 全領・指定日 実行                                   | 10.00.00               |                     |
|                                                         | <b>4</b> £             |                     |
|                                                         |                        |                     |
| 振込・振替先を選択して下さい。                                         |                        |                     |
| 引落口座                                                    |                        |                     |
| あいつ文化5 合力量 1234567                                      |                        |                     |
| 契約口座                                                    |                        |                     |
| 支店名                                                     | あいう支店                  |                     |
|                                                         | 0000110                | 契約口座選択の場合、          |
|                                                         | 口座決定                   | 契約口座の「口座決定」をタッフ     |
|                                                         |                        |                     |
| 支店名                                                     | 大阪支店                   |                     |
| 科目                                                      | 首通                     |                     |
| 口座番号                                                    | 0000111                |                     |
|                                                         | 口座決定                   |                     |
|                                                         |                        |                     |
| 支店名<br>科目                                               | 泉岳寺支店<br>★達            |                     |
|                                                         | 0000112                |                     |
|                                                         | 口座決定                   |                     |
|                                                         |                        |                     |
| 振込·振替先一覧                                                |                        |                     |
| 受取人番号                                                   | -                      |                     |
| 金融機関名<br>支店タ                                            | いろは銀行                  |                     |
| 科目                                                      | 首通                     |                     |
| 口座番号                                                    | 0000110                | 登録済み口座の選択の場合、       |
| 又收入名<br>————————————————————————————————————            | 20207                  | 振込・振替先一覧の「口座決定」をタップ |
|                                                         | 口座決定                   |                     |
|                                                         |                        |                     |
| 金融機関名                                                   | 000銀行                  |                     |
| 支店名                                                     | 大阪支店                   |                     |
| 14日 日産番号 (14)                                           | 18738<br>0000111       |                     |
| 受取人名                                                    | XX1702                 |                     |
|                                                         | 口座決定                   |                     |
|                                                         |                        |                     |
| 受取人番号                                                   | 01 2                   |                     |
| 金融機関名支店名                                                | 000銀行<br>身長寺支店         |                     |
| 科目                                                      | 首通                     |                     |
| 口座番号                                                    | 0000112                |                     |
|                                                         |                        |                     |
|                                                         | 口座決定                   |                     |
| * がまテナカフいろ振込先口の                                         | ×I+                    |                     |
| * が最小されている販売先日が<br>振込先の金融機関にて確認が行えま<br>日座情報が変更されていないかご確 | むね、<br>せんでした。<br>認下さい。 |                     |
| <b>他口座への振込-振替</b><br>上記以外の口座を指定する場合は、「他口座へ<br>を押して下さい。  | の振込・振替」ボタン             |                     |
| ただ今、振込・振替先口 座の確認を行うことがて<br>替先口座をご指定の際は十分なご確認の上、お        | きません。振込・振<br>諏引下さい。    |                     |
| 他口座への                                                   | 活込・振替                  |                     |
|                                                         | [S-KM-050]             |                     |
|                                                         |                        |                     |

1. メニュー画面の「振込・振替」ボタンをタップしてください。

| 📣 富山第一銀行                    |               | Martin Color                         |
|-----------------------------|---------------|--------------------------------------|
| メニュー画面                      |               |                                      |
|                             |               | ログアウト                                |
| ご利用ありがとうござい。<br>お取引を選択して下すい | ます。 画面下<br>\。 | のメニューボタンからご希望の                       |
| 00たろう 種                     |               |                                      |
| 登録メールアドレス<br>前回ログイン日時       |               | abc每xxxxx.com<br>2011年3月19日 12:00:00 |
|                             | What's N      | <u>ke w</u>                          |
| 残高照会                        |               | 入出金明細照会                              |
| 振込·振替                       | ŧ             | ワンタイム<br>パスワード申請                     |
| PCサイトへ                      |               |                                      |
| お知らせ                        |               |                                      |
| ご案内日                        | 区分            | <u> </u>                             |
| 2011年8月10日                  | お知らせ          | メッセージのタイトル                           |
| 2011年8月11日                  | 重要            | メッセージのタイトル                           |
| 2011年8月12日                  | お知らせ          | メッセージのタイトル                           |
|                             |               | 全如小儿表示人                              |
| 登録口座一覧                      |               |                                      |
| あいう支店 普通                    | 0000110       |                                      |
| 残高<br>残高確定日時                |               | ¥100,000<br>8月10日 10:00              |
| 大阪支店 茶酒 (                   | 000111        |                                      |
| 残高                          |               | ¥100.000                             |
| 残高確定日時                      |               | 8月11日 11:00                          |
| 泉岳寺支店 蒼通                    | 0000112       |                                      |
| 残高                          |               | ¥100,000                             |
| 残高確定日時                      |               | 8月12日 12:00                          |
|                             |               | [S-PT-001]                           |

2. 引落口座選択画面が表示されます。引落口座を選択し、「口座決定」ボタンをタップしてください。

|                             | 22                                |
|-----------------------------|-----------------------------------|
| ロ府選訳 振込・影響先、金額・指定日<br>選択 入力 | 実行<br>末<br>末<br>末<br>花<br>来<br>確認 |
| 引落口座を選択して下さい。               |                                   |
| 引落口座                        |                                   |
| 支店名                         | あいう支店                             |
| 科目                          | <b>首</b> 通                        |
| 口座番号                        | 0000110                           |
|                             | 口座決定                              |
| 支店名                         | 大阪支店                              |
| 口座番号                        | 0000111                           |
|                             | 口座決定                              |
| 支店名                         | 泉岳寺支店                             |
| 科目                          | 首通                                |
| 口座番号                        | 0000112                           |
|                             | 口座決定                              |
|                             | [S-PT-005]                        |
|                             | [S-PT-005                         |

3. 「振込・振替」画面が表示されます。「他口座への振込・振替」ボタンをタップしてください。

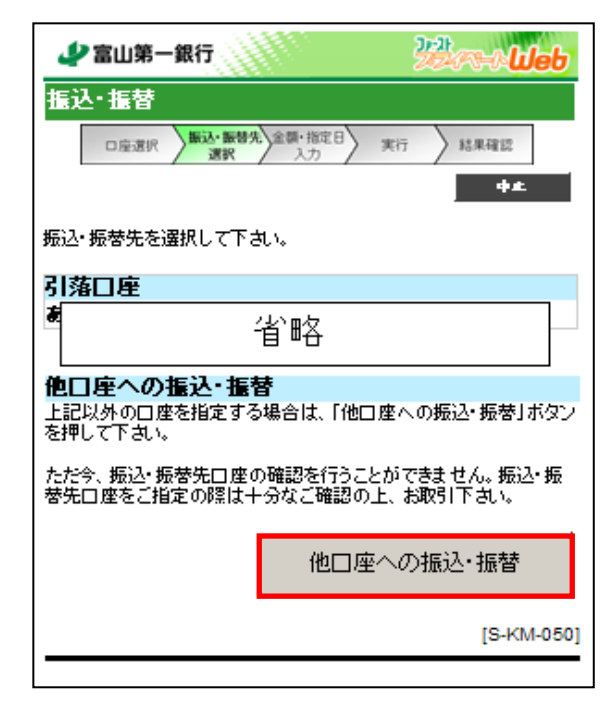

4. 金融機関選択画面が表示されます。

検索する金融機関の種類を選択し、金融機関名の頭文字3文字を入力し、「次へ」ボタンをタップしてください。

| 📣 富山第一銀行                             | Barre Web    |
|--------------------------------------|--------------|
| 振込·振替                                |              |
| 金建模同名選択 <b>支店名選択</b>                 |              |
|                                      | 9£           |
| 振込先金融機関を選択して下さい。                     |              |
| 当行の口座への振込・振替                         |              |
|                                      |              |
|                                      | 当行の口座へ       |
| 当行の口座以外への振込・振替                       |              |
| 上記以外の振込先金融機関を選択する場<br>金融機関名を入力して下さい。 | 島合は、金融機関の種類と |
| 金融機関の種類:                             | 選択·入力        |
| 銀行 👤                                 |              |
| 金融權関名 (3文字以內):                       |              |
| 前画面へ                                 | 次个           |
|                                      | [S-KM-005]   |
|                                      |              |